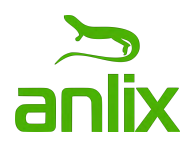

# Flashboard

Funcionalidades

# Sumário

| 1. Dashboard Inicial                                                        | 2   |
|-----------------------------------------------------------------------------|-----|
| 1.1. Gerenciar Dashboards                                                   | 3   |
| 1.2. Edição do Dashboard                                                    | 3   |
| 1.3. Edição de gráfico                                                      | 4   |
| 2. Visão <mark>Geral da N</mark> ota de Qualidade do Wi-Fi                  | 4   |
| 3. Relatórios da Nota da Qualidade do Wi-Fi                                 | 5   |
| 3.1. Exportação do Relatório da Nota de Qualidade do Wi-Fi para CSV         | 5   |
| 3.2. Listagem CPEs do relatório da Nota de Qualidade do Wi-Fi               | 6   |
| 3.3. Detalhes da Nota de Qualidade do Wi-Fi por CPE                         | 6   |
| 3.4. Filtro para Relatório da Nota de Qualidade do Wi-Fi                    | 7   |
| 3.5. Pesquisa de CPE no relatório da Nota de Qualidade do Wi-Fi             | 7   |
| 4. Mapa com CPEs do Último Relatório de Notas de Wi-Fi                      | 8   |
| 4.1. Detalhes da CPE no Mapa do Último Relatório de Notas de Wi-Fi          | 8   |
| 4.2. Pesquisas e Filtros no Mapa do Último Relatório da Nota de Qualidade d | 0   |
| Wi-Fi                                                                       | 9   |
| 4.3. Modos de exibição dos dados no Mapa do Ultimo Relatório da Nota de     | 0   |
| 4 4 Configuração do evibição do Mana                                        | 10  |
| 4.4. Comiguração de exisição do Mapa                                        | 10  |
| 5. Visão Ceral da Latência e Derda                                          | 10  |
| 6 Pelatórios da Latência e Perda                                            | 10  |
| 61 Exportar CPEs do Relatório de Latência e Perda para CSV                  | 12  |
| 62 CPEs no Relatório de Latência e Perda                                    | 12  |
| 6.3 Detalhes da Latência e Perda por CPF                                    | 1.3 |
| 6.4. Pesquisa de CPE no relatório da Latência e Perda                       | 13  |
| 6.5. Filtro para Relatório da Latência e Perda                              | 14  |
| 7. Mapa com CPEs do Último Relatório de Latência e Perda                    | 14  |
| 7.1. Detalhes da CPE no Mapa do Último Relatório de Latência e Perda        | 15  |
| 7.2. Pesquisas e Filtros no Mapa do Último Relatório de Latência e Perda    | 15  |
| 7.3. Modos de exibição dos dados no Mapa do Último Relatório de Latência e  |     |
| Perda                                                                       | 16  |
| 7.4. Configuração de exibição do Mapa                                       | 16  |
| 7.5. Exportar dados de CPEs visíveis no Mapa para CSV                       | 17  |
| 8. Parâmetros de Configurações de Latência e Perda                          | 17  |
|                                                                             |     |

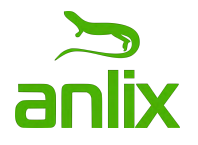

| 9. Visão Geral da PON                                                     | 18 |
|---------------------------------------------------------------------------|----|
| 10. Relatórios de Sinal da PON                                            | 18 |
| 10.1. RX                                                                  | 19 |
| 10.2. TX                                                                  | 19 |
| 10.3. Exportar CPEs do Relatório de Sinal da PON                          | 20 |
| 10.4. CPEs no Relatório de Sinal da PON                                   | 20 |
| 10.5. Detalhes do Sinal da PON por CPE                                    | 20 |
| 10.6. Detalhes do Sinal da PON por CPE                                    | 21 |
| 10.7. Pesquisa de CPE no relatório de Sinal da PON                        | 21 |
| 10.8. Filtro para Relatório de Sinal da PON                               | 22 |
| 11. Mapa com CPEs do Último Relatório de Sinal da PON                     | 22 |
| 11.1. Detalhes da CPE no Mapa do Último Relatório de Sinal da PON         | 23 |
| 11.2. Pesquisas e Filtros no Mapa do Último Relatório de Sinal da PON     | 24 |
| 11.3. Modos de exibição dos dados no Mapa do Último Relatório de Sinal da |    |
| PON                                                                       | 24 |
| 11.4. Configuração de exibição do Mapa                                    | 25 |
| 11.5. Exportar dados de CPEs visíveis no Mapa para CSV                    | 25 |
| 12. Parâmetros de Configurações de Sinal da PON                           | 25 |
| 13. Gerência de ACS                                                       | 26 |
| 13.1. Adicionar ACS                                                       | 27 |
| 13.2. Editar ACS                                                          | 27 |
| 14. Configurações Gerais do Flashboard                                    | 27 |
|                                                                           |    |
|                                                                           |    |
|                                                                           |    |

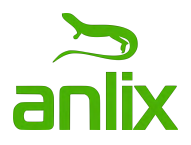

#### 1. Dashboard Inicial

Dashboard com estatísticas gerais sobre CPEs monitoradas.

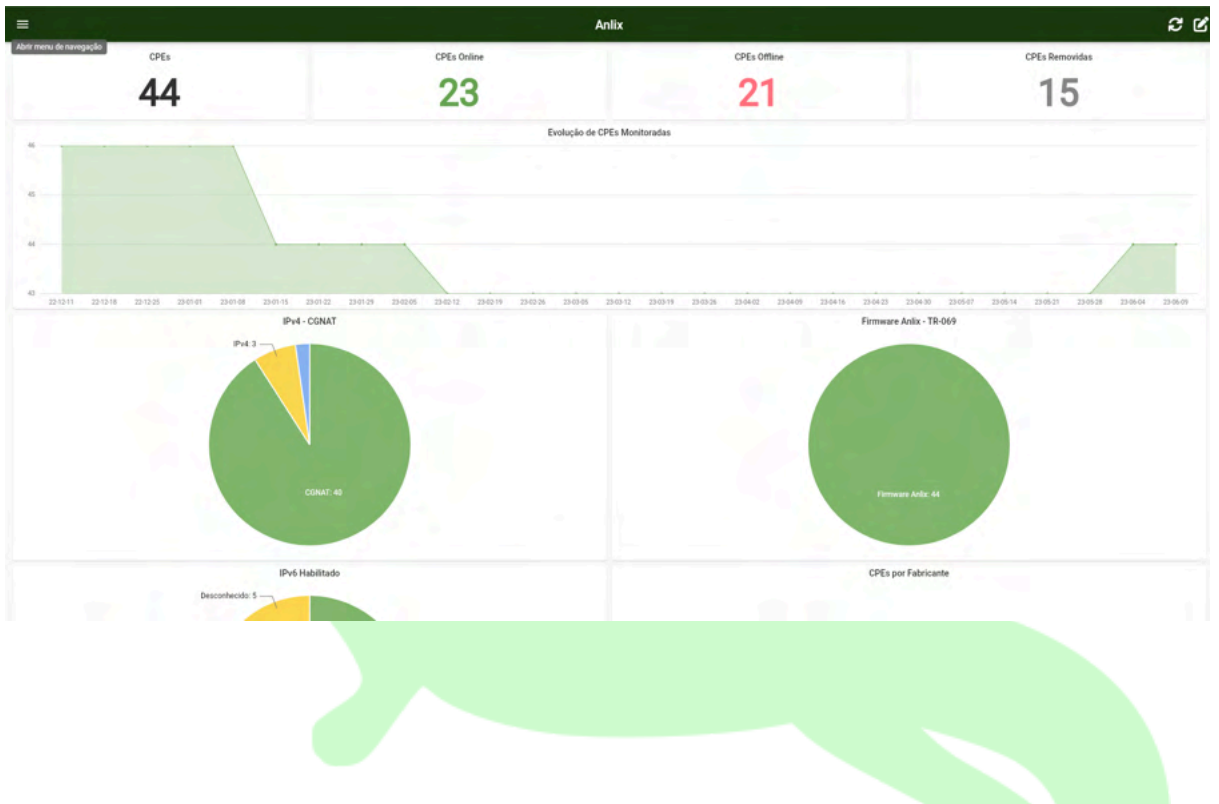

#### 1.1. Gerenciar Dashboards

É possível adicionar, editar e remover Dashboards além do Dashboard Inicial existente.

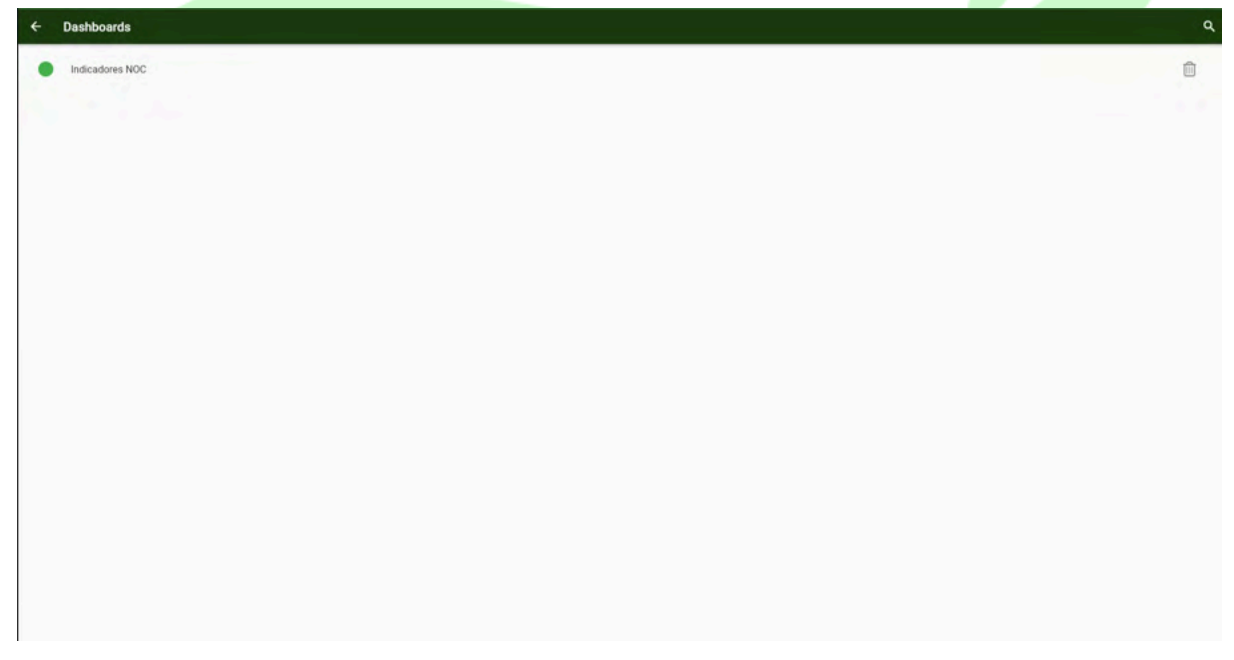

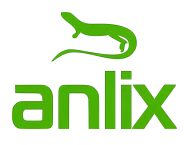

#### 1.2. Edição do Dashboard

É possível editar Dashboards existentes, alterando o nome do Dashboard e incluindo, editando ou removendo gráficos.

| - Da     | ashboard                                              |         |
|----------|-------------------------------------------------------|---------|
| Nome*    | dores NOC                                             |         |
| Ativo    |                                                       |         |
| Gráficos |                                                       |         |
| ۲        | CPEs<br>Ordern* 1                                     | Î       |
| ۲        | CPEs Online<br>Orden* 2                               | 0       |
| Ø        | CPEs Offine<br>Orden*-3                               | ÷       |
| 0        | CPEs Removidas<br>Orden** 4                           |         |
| ~        | Evolução de CPEs Monitoradas<br>Ordent <sup>®</sup> 5 | 8       |
| ¢        | IPv4 - CONAT<br>Ordern - 6                            | 0       |
| ¢        | Firmware Anlix - TR-069<br>Ordern* 7                  | 8       |
| ¢        | IPv6 Habilitado<br>Ordern <sup>®</sup> 8              | D       |
| ¢        | CPEs por Fabricante Ordern <sup>®</sup> 9             | 8       |
| E        | Quantidade por Modelo<br>Ordern: 10                   | ÷       |
| E        | Versões de Firmware Anlix por Release<br>Ordern* 11   | 0       |
| E        | Versões de Software TR-069 por Modelo                 | <b></b> |

## 1.3. Edição de gráfico

É possível criar ou editar gráficos, escolhendo o tipo de gráfico, atributos de visualização e a consulta SQL feita para obter os dados do gráfico a ser exibido.

| Nome*                                                                                                    | Cridem*              |                 | Altura Minima* |                |       |      |   |
|----------------------------------------------------------------------------------------------------|----------------------|-----------------|----------------|----------------|-------|------|---|
| CPEs                                                                                                    |                      | 1               |                | 120,00         | Ativo |      | - |
| Tamanho Extra Pequeno                                                                                    | - Tamanho Pequeno    | 6 Tamanho Médio | 6              | Tamanho Grande | 3     |      |   |
| Padding                                                                                                  |                      | 4,00            | Flex           |                |       |      |   |
| Qtif. Casas Decimals*                                                                                    | 0 Separador de Milha | res 🔊           | Sufixo         |                |       |      |   |
| Valor Minimo                                                                                             |                      |                 | Valor Máximo   |                |       |      |   |
| Fonte                                                                                                    |                      |                 |                |                |       |      |   |
| Consils*<br>SELECT COUNT(*)<br>FROM device<br>WHERE removed IS NULL<br>{{AND instance * '[[instance]]'}} |                      |                 |                |                |       |      |   |
| Limites                                                                                                  |                      |                 |                |                |       |      |   |
| Cor                                                                                                    |                      |                 | Valor          |                |       |      |   |
| FF333333                                                                                                 |                      | P               |                |                |       | 0,00 | 1 |
|                                                                                                    |                      | + ADIC          | IONAR LIMITE   |                |       |      |   |
| Tipo do Gráfico*                                                                                         |                      |                 |                |                |       |      |   |
| Estatística                                                                                              |                      |                 |                |                |       |      |   |
| and a second a second second second                                                                      |                      |                 |                |                |       |      |   |

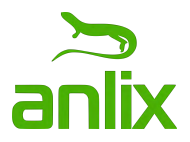

#### 2. Visão Geral da Nota de Qualidade do Wi-Fi

Dashboard especificamente criado para resumir indicadores de Wi-Fi processados a partir do monitoramento de todos os aparelhos conectados nos CPEs monitorados.

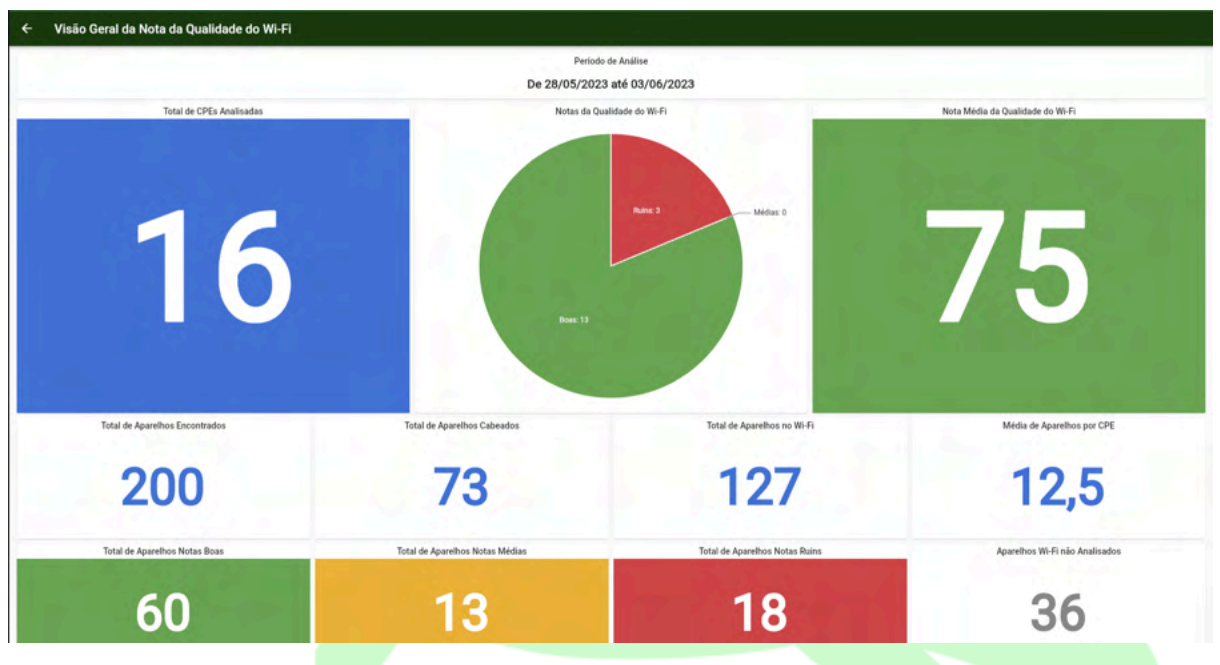

3. Relatórios da Nota da Qualidade do Wi-Fi

Relatórios semanais avaliando a qualidade do Wi-Fi de todos os CPEs monitorados.

| <ul> <li>Relatórios da Nota da Qualidade do Wi-Fi</li> </ul>                                 | 3    |
|----------------------------------------------------------------------------------------------|------|
| De 28/05/2023 até 03/06/2023<br>Nota Gerat 75-Total de CPEs: 16                              |      |
| De 21/05/2023 até 27/05/2023<br>Nota Geral: 78 - Total de CPEs: 15                           | 56   |
| De 14/05/2023 até 20/05/2023<br>Nota Geral: 77 - Total de CPEs: 16                           | 5.6  |
| De 07/05/2023 até 13/05/2023<br>Nota Gerat. 76 - Total de CPEs: 14                           | 5.6  |
| De 30/04/2023 até 06/05/2023<br>Nota Geral: 69 - Total de CPEs: 15                           | 5 C  |
| De 23/04/2023 até 29/04/2023<br>Nota Geral, 80 - Total de CPEs: 15                           | 5 6  |
| De 16/04/2023 até 22/04/2023<br>Nota Geral: 80 - Total de CPEs: 15                           | 5.6  |
| De 09/04/2023 até 15/04/2023     Nota Gerat: 75 - Total de CPEs: 15                          | 8.6  |
| De 02/04/2023 até 08/04/2023     Nota Geral: 72 - Total de CPEs: 15                          | 5 G  |
| De 26/03/2023 até 01/04/2023<br>Nota Gerat 80 - Total de CPEs: 14                            | 5 (C |
| Do 19/03/2023 até 25/03/2023<br>Nota Geral: 74 - Total de CPEs: 14                           | 5.6  |
| De 12/03/2023 até 18/03/2023<br>Nota Geral: 78 - Total de CPEs: 14                           | 5.6  |
| De 05/03/2023 até 11/03/2023<br>Nota Geral: 77 - Total de CPEs: 14                           | 5.6  |
| <ul> <li>De 26/02/2023 até 04/03/2023</li> <li>Nota Genal: 70 - Totai de CPEs: 15</li> </ul> | 5.6  |
| D 10/00/0000 +1/ 07/00/0000                                                                  |      |

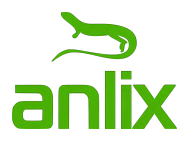

3.1. Exportação do Relatório da Nota de Qualidade do Wi-Fi para CSV

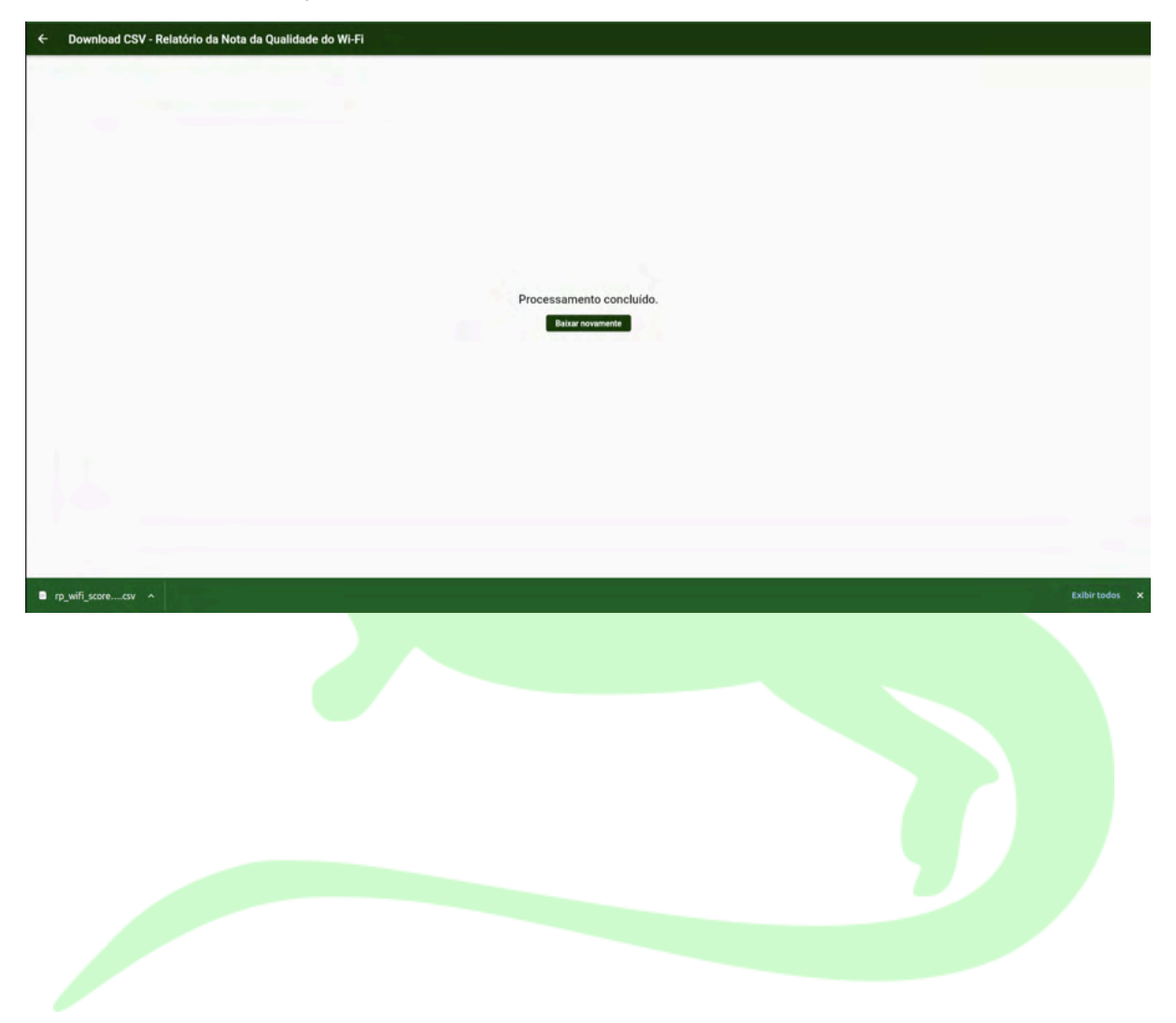

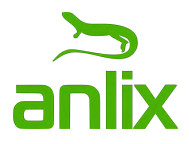

# 3.2. Listagem CPEs do relatório da Nota de Qualidade do Wi-Fi

Para cada relatório de Wi-Fi gerado é possível avaliar, exibir e filtrar a avaliação individual de cada CPE monitorado.

| <ul> <li>Relatórios da Nota da Qualidade do Wi-Fi - De 28/05/2023 até 03/06/2023</li> </ul> | ९ 🗹 😫 🕄 |
|---------------------------------------------------------------------------------------------|---------|
| 20 99.94.44.DF.81.40 - Notal 22<br>CPF: Pail de Erica (Quanto)                              |         |
| 50.04/F7.78.07.25 - Nota: 33 Mesh slave     Outro. Neto. 'V2 (dave)                         |         |
| S8.05.6ED0.48.00 - Nota: 36 Mesh slave Outro: Gaspare Sala (5)                              |         |
| S8.D5.6E.D0.48.04 - Nota: 71         Mesh slave           Outro: Gappare Quarto [5)         |         |
| 72 30 B5 C2 B4 C4 4D - Nota: 72                                                             |         |
| 90.9A:4A:DF:E5E4 - Nota: 73     Outro: Pai da Erica (Escritorio)                            |         |
| CC32E5B2A6:4F Nota: 75 Mesh appropried<br>Outro: Edmundo: Mesh Percipal                     |         |
| 00:BS:C2:B4:06:3E - Nota: 76 Meth apprepared<br>Outro: Gabriel Mendonça                     |         |
| 70 10:38 F3:0C:03:08 - Nota: 77<br>Outro: Foly                                              |         |
| B0.07.86/28.60/20 - Nota: 83<br>clientelijicilente - Outrou Clienton QoE                    |         |
| 90 D8:07:B6/28:67:8C - Nota: 90 Mesh aggregated<br>Outro: Daniel primario                   |         |
| C4 6E 1F 08 82:AD - Nota: 98     Outre: Maniana Mendonga DDoS                               |         |
| 90 D8.07.96/28.52:44 - Nota: 99<br>Outre Ananda QoE                                         |         |
| 08.07.86.28.61.68 • Nota: 100<br>Outro: Boyinga GoE                                         |         |
|                                                                                             |         |

# 3.3. Detalhes da Nota de Qualidade do Wi-Fi por CPE

Dashboard com detalhes sobre a nota de Wi-Fi gerada para um CPE selecionado e relativo a um relatório semanal selecionado. Listagem de informações sobre o CPE, dados e nota de cada aparelho conectado no CPE e histórico semanal de notas do CPE para comparativo.

| Nota | da Qualidade do V | Vi-Fi par   | a 90:9A:4A:DF:B1:A0 |                  |          |                       |             |              |           |                        |                         |                                                                                                    |
|------|-------------------|-------------|---------------------|------------------|----------|-----------------------|-------------|--------------|-----------|------------------------|-------------------------|----------------------------------------------------------------------------------------------------|
|      |                   |             |                     |                  |          | Período de Aná        | lise        |              |           |                        |                         |                                                                                                    |
|      |                   |             |                     |                  | D        | e 28/05/2023 até 0    | 3/06/2023   |              |           |                        |                         |                                                                                                    |
|      |                   |             |                     |                  |          | Informações da        | CPE         |              |           |                        |                         |                                                                                                    |
|      | т                 | ipo do Ide  | entificador Mes     | Modelo           | Firmware | Usuário PPPoE         | SSID 2.4GHZ | Canal 2.4GHz | SSID 5GHZ | Canal 5GHz             | IPv6                    |                                                                                                    |
|      |                   | CPF Pai     | da Erica none       | ARCHERC5V4       | C100-aix |                       | Marques     | auto         | true      | auto                   | Sim                     |                                                                                                    |
|      |                   | 140         |                     |                  |          | Nota Wi-Fi Ger        | al          |              |           |                        |                         |                                                                                                    |
|      |                   |             |                     |                  |          |                       |             |              |           |                        |                         |                                                                                                    |
|      |                   |             |                     |                  |          | - 22                  |             |              |           |                        |                         |                                                                                                    |
|      |                   |             |                     |                  |          |                       |             |              |           |                        |                         |                                                                                                    |
|      | Quan              | tidade de A | parelhos            |                  |          | Quantidade de Aparelh | os no Wi-Fi |              |           | Quantidade             | e de Aparelhos Cabeados |                                                                                                    |
|      |                   | -           |                     |                  |          | -                     |             |              |           |                        | 10                      |                                                                                                    |
|      |                   | 19          |                     |                  |          | g                     |             |              |           |                        | 10                      |                                                                                                    |
|      |                   |             |                     |                  |          | -                     |             |              |           |                        |                         |                                                                                                    |
|      | Ара               | relhos Nota | is Boas             |                  |          | Aparelhos Notas M     | lédias      |              |           | Apa                    | elhos Notas Ruins       |                                                                                                    |
|      |                   | -           |                     |                  |          |                       |             |              |           |                        |                         |                                                                                                    |
|      |                   |             |                     | 100              |          |                       |             |              |           |                        | 2                       |                                                                                                    |
|      |                   |             |                     | C. Alergan       |          |                       |             |              |           |                        |                         |                                                                                                    |
|      |                   |             |                     | Aparelhos        |          |                       |             |              | Hist      | órico das notas da que | ilidade do Wi-Fi        |                                                                                                    |
| ota  | Endereço MAC      | Freq.       | Apelido do Aparelho | Nome do Aparelho | Vende    | dor do Aparelho M     | edições     | 06/04/2023   |           |                        |                         |                                                                                                    |
|      | 00:12:15:60:60:06 | Cabo        | **                  | **               |          |                       |             |              |           |                        |                         |                                                                                                    |
|      | 02:10:18:29:D1:0C | Cabo        |                     |                  |          |                       |             | 15/04/2023   |           |                        |                         |                                                                                                    |
|      | 84:D5:AA:64:CA:AA | Cabo        |                     | **               | **       |                       |             | 100000       |           |                        |                         | and the second second second second second second second second second second second second second second second |
|      | 3E:1B:C6:79:1B:92 | Cabo        |                     |                  |          |                       |             |              |           |                        |                         |                                                                                                    |
|      | 5C:C9:D3:C7:B6:93 | Cabo        | (++)                |                  |          |                       |             | 29/04/2023   |           |                        |                         |                                                                                                    |
|      | 6A:B5:DE:DC:6C:23 | 5           | **                  | **               |          |                       |             |              |           |                        |                         |                                                                                                    |
|      | 6E:90:17:08:3D:50 | 5           | **                  | 1.77             |          |                       | 1.1         | 06/02/2023   |           |                        |                         |                                                                                                    |
|      |                   |             |                     |                  |          |                       |             |              |           |                        |                         |                                                                                                    |

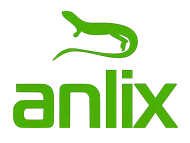

#### 3.4. Filtro para Relatório da Nota de Qualidade do Wi-Fi

Para o relatório de notas de Wi-Fi selecionado é possível filtrar alguns atributos de CPE a serem listados.

| Rota Minima       Rota Maxima         Quantidade Minima de Aparelhos       Quantidade Maxime de Aparelhos         Exibir somente CPEs em Mesh | <b>a</b> . |
|----------------------------------------------------------------------------------------------------|------------|
| Quantidade Misima de Apareños       Exibir somente CPEs em Mesh                                                                               |            |
| Exibir somente CPEs em Mesh                                                                                                    |            |
|                                                                                                    |            |
|                                                                                                    |            |
|                                                                                                    |            |
|                                                                                                    |            |
|                                                                                                    |            |
|                                                                                                    |            |
|                                                                                                    |            |
|                                                                                                    |            |
|                                                                                                    |            |
|                                                                                                    |            |
|                                                                                                    |            |
|                                                                                                    |            |
|                                                                                                    |            |
|                                                                                                    |            |

3.5. Pesquisa de CPE no relatório da Nota de Qualidade do Wi-Fi

Para o relatório de notas de Wi-Fi selecionado é possível buscar por um MAC, número serial ou contrato de um CPE monitorado existente.

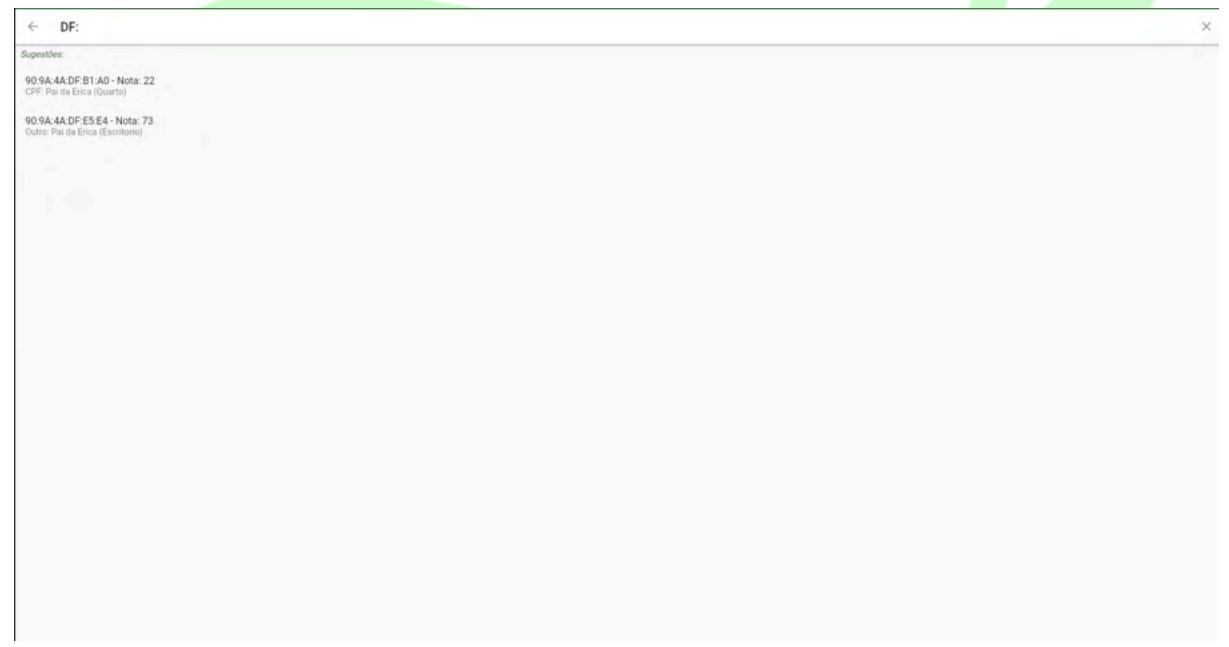

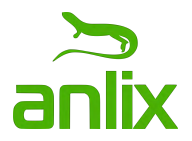

#### 4. Mapa com CPEs do Último Relatório de Notas de Wi-Fi

Exibição de dados da nota de Wi-Fi em conjunto com dados geográficos coletados a partir de sistemas ERP ou alimentados diretamente no Flashboard.

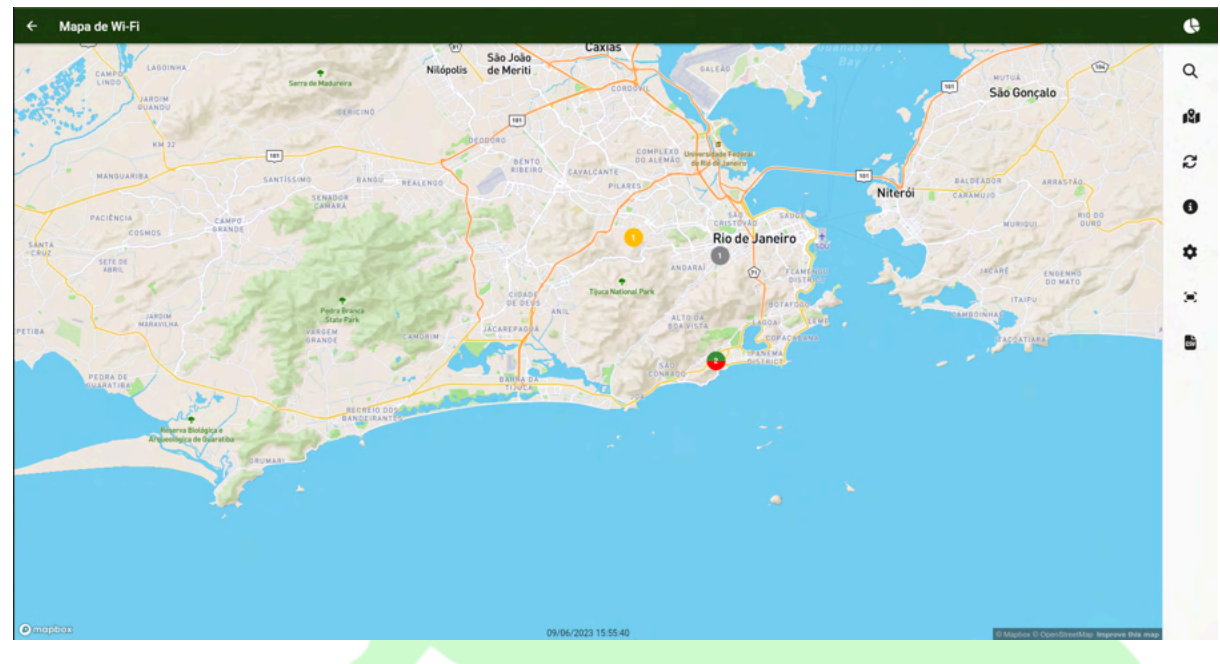

4.1. Detalhes da CPE no Mapa do Último Relatório de Notas de Wi-Fi

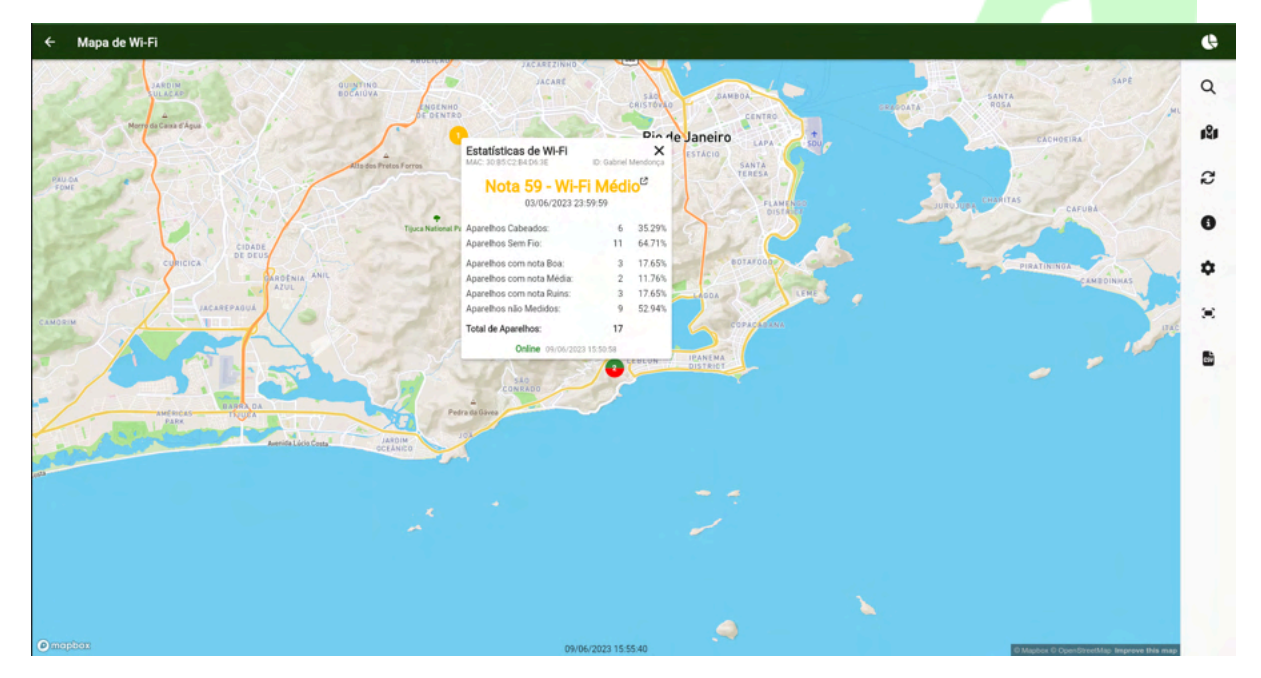

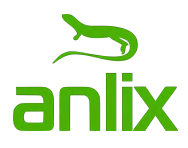

4.2. Pesquisas e Filtros no Mapa do Último Relatório da Nota de Qualidade do Wi-Fi

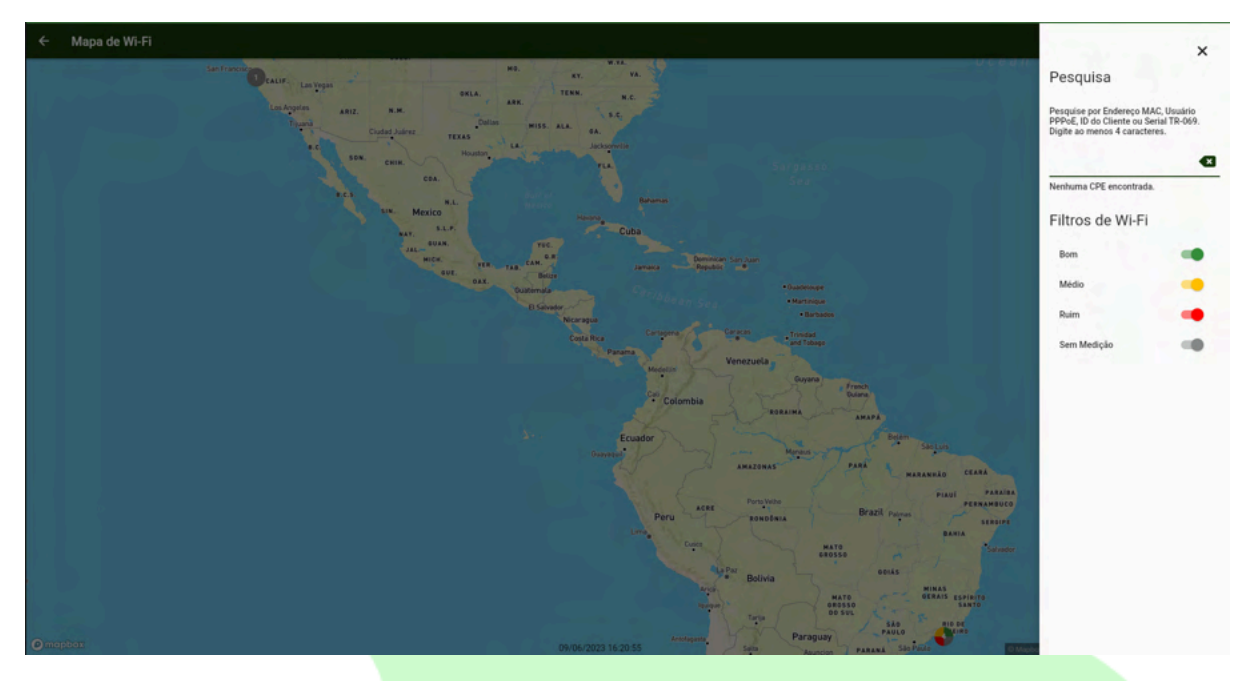

4.3. Modos de exibição dos dados no Mapa do Último Relatório da Nota de Qualidade do Wi-Fi

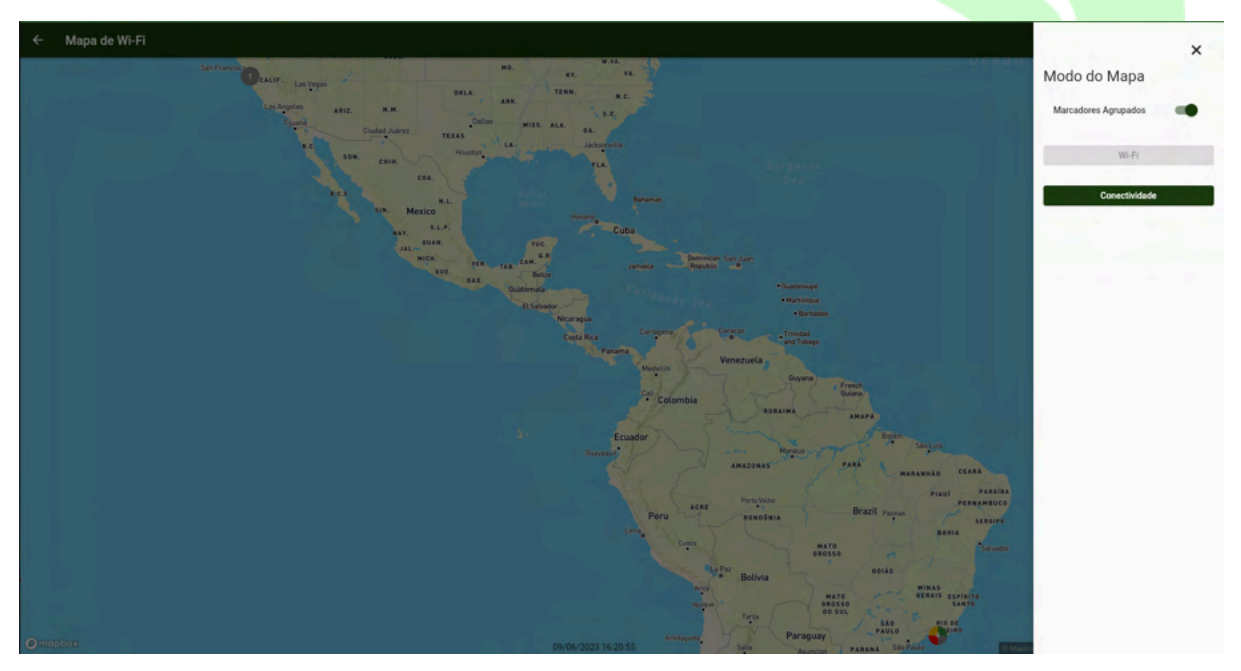

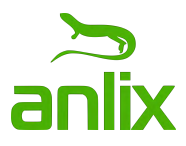

#### 4.4. Configuração de exibição do Mapa

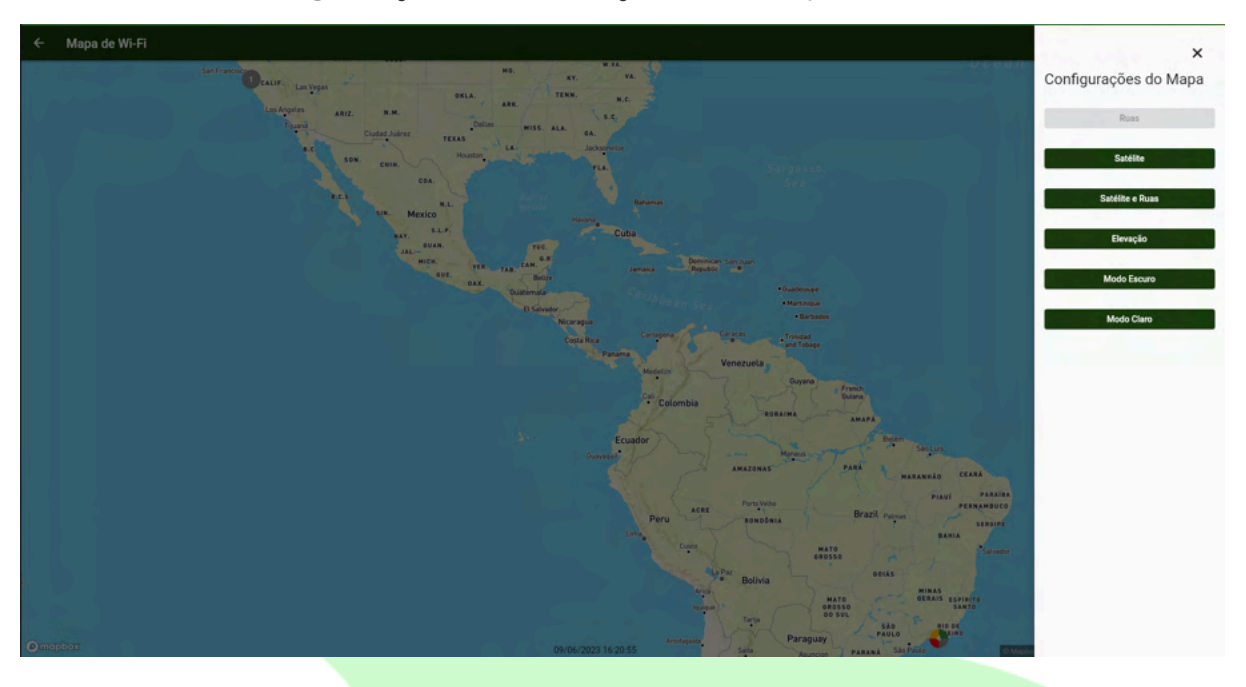

4.5. Exportar dados de CPEs visíveis no Mapa para CSV

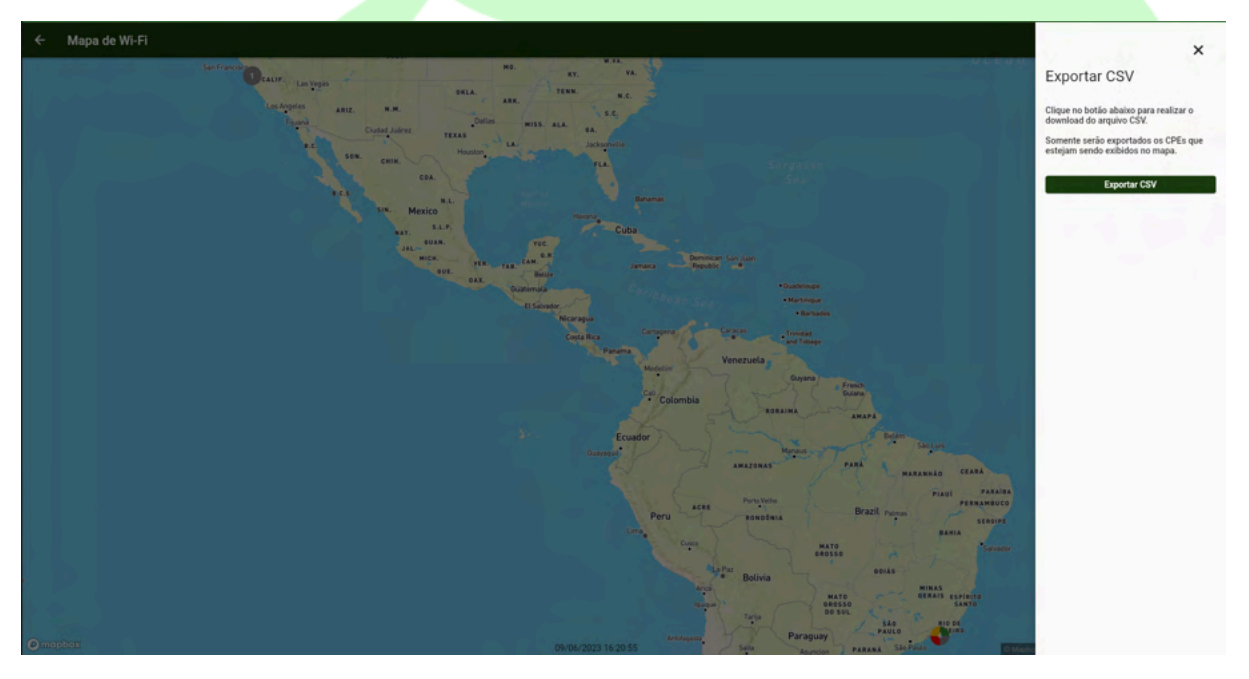

## 5. Visão Geral da Latência e Perda

Dashboard com últimas métricas medidas de latência e perda para um conjunto de endereços na internet personalizável (exemplo: uol.com.br). Visualização em diferentes gráficos da parcela de CPEs com resultados bons, regulares ou ruins de acordo com parâmetros de qualidade pré-definidos pelo usuário.

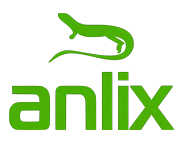

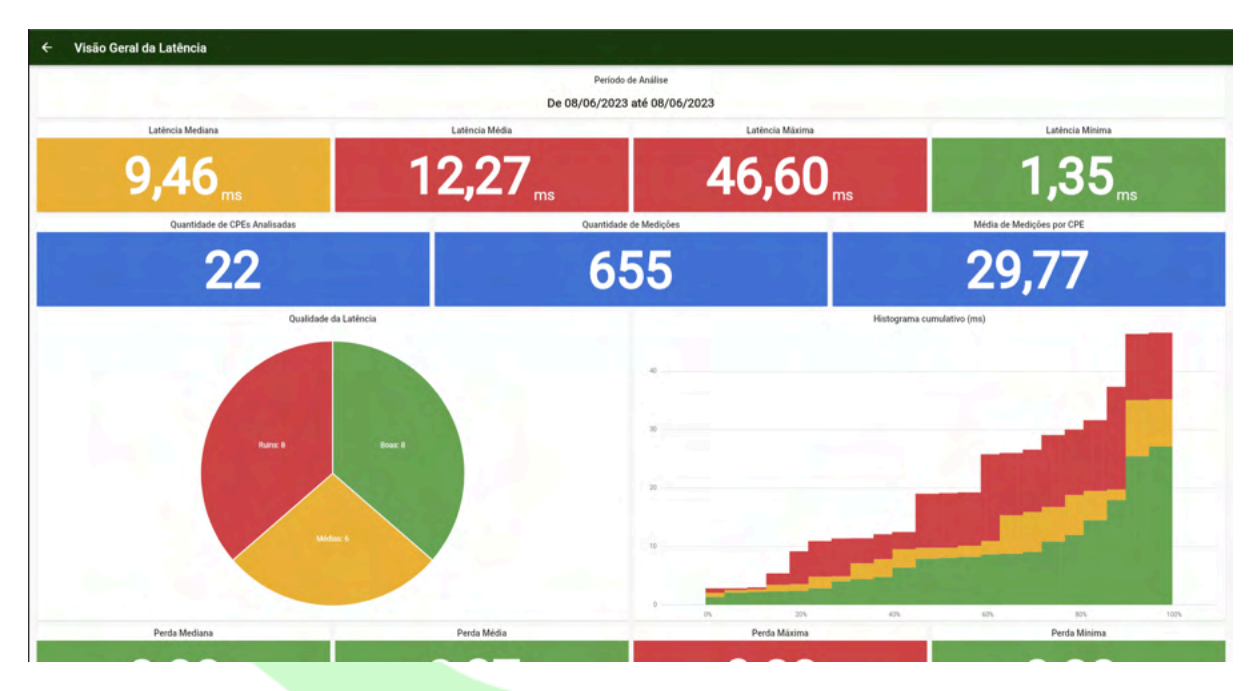

#### 6. Relatórios da Latência e Perda

Relatórios diários avaliando a qualidade da rede de acesso em relação às métricas de latência e perda para destinos na internet pré-configurados e medidos <u>a partir</u> de todos os CPEs monitorados.

| ÷ | Relatórios de Latência                                                                                    |     |
|---|----------------------------------------------------------------------------------------------------|-----|
| • | De 08/06/2023 até 08/06/2023<br>Latércia Mediawi 7 44ms - Lutércia Média: 12:27ms - Total de CPEs: 22     | 5 6 |
| • | De 07/06/2023 até 07/06/2023<br>Laténcia Mediana: 9 60ms - Laténcia Média: 12.08ms - Total de CPEs: 22    | 5 C |
| • | De 06/06/2023 atte 06/06/2023<br>Latencia Mediana: 8 82ms - Latencia Média: 10.73ms - Total de CPEs: 21   | 5 C |
| • | De 05/06/2023 até 05/06/2023<br>Latincia Mediana 9 33ms - Latincia Média 11.72ms - Total de CPEs: 23      | 5 C |
| • | De 04/06/2023 atte 04/06/2023<br>Latencia Medians 9 40ms - Latencia Média: 11 65ms - Total de CPEs: 23    | 5 6 |
| • | De 03/06/2023 atte 03/06/2023<br>Latencia Mediana' 9 57ms - Latencia Média: 12.26ms - Total de CPEs: 22   | 8   |
| • | De 02/06/2023 até 02/06/2023<br>Laténcia Mediana: 9.35ms - Laténcia Média: 11.72ms - Total de CPEs: 24    | 5 6 |
| • | De 01/06/2023 até 01/06/2023<br>Laténcia Mediana: 9 25ms - Laténcia Média: 11.36ms - Total de CPEs: 23    | 5 6 |
| • | De 31/05/2023 até 31/05/2023<br>Laténcia Mediana: 9.81ms - Laténcia Média: 11.96ms - Total de CPEs: 23    | 6   |
| • | De 30/05/2023 atte 30/05/2023<br>Latelicia Mediana: 9.43ms - Latelicia Média: 12.08ms - Total de CPEs: 23 | 5 6 |
| • | De 29(05/2023 até 29:05/2023<br>Latélocia Mediana 9 52ms - Latélocia Média: 12 98ms - Total de CPEs: 23   | 5 C |
| • | De 28(05/2023 até 28(05/2023<br>Laténcia Mediana 9 Allms - Laténcia Média: 11 60ms - Total de CPEs: 23    | 5 6 |
| • | De 27/05/2023 até 27/05/2023<br>Laténcia Mediana 9 Adms - Laténcia Média: 12.23ms - Total de CPEx: 23     | 6 6 |
| • | De 26/05/2023 atte 26/05/2023<br>Latelecia Mediana: 9.58ms - Latelecia Midia: 11.58ms - Total de CPEs: 22 | 5 C |
| - |                                                                                                    |     |

![](_page_12_Picture_0.jpeg)

6.1. Exportar CPEs do Relatório de Latência e Perda para CSV

![](_page_12_Picture_2.jpeg)

#### 6.2. CPEs no Relatório de Latência e Perda

Para cada relatório de latência e perda gerado é possível avaliar, exibir e filtrar a avaliação individual de cada CPE monitorado.

| ← Relatórios de Latência - De 08/06/2023 até 08/06/2023                                                          | < 🕑 🛟 🛛 |
|----------------------------------------------------------------------------------------------------|---------|
| 90.94.4A.DF.ES.E4 - Laténcia Mediana: 35.10ms - Laténcia Média: 35.10ms<br>Outo: Pai da Erica (Escritino)        |         |
| 90.9A.4A.DF.B1.40 - Laténcia Mediana: 33.21ms - Laténcia Média: 33.21ms<br>CPF: Pla da Erca (Quarto)             |         |
| 1927 D8:07:86:8A:93:86 - Laténcia Mediana: 19:27ms - Latència Média: 19:27ms<br>Outro: Guitaro secondino         |         |
| 16.76 S0.D4.F7.78.C7.2F - Laténcia Mediana: 16.76ms - Laténcia Média: 16.76ms<br>Outro: Neto - VR (slave)        |         |
| 1940 S0D4F778BC6F6 - Laténcia Mediana: 15.60ms - Laténcia Média: 15.60ms<br>Outro: Nero - VR (Master)            |         |
| 15.47 D8:07.86-28:51:51 - Laténcia Mediana: 15.47ms - Laténcia Média: 15.47ms<br>Outro: Comundo Meni Secundario  |         |
| 1920 D8:07:86/28:69:A8 - Laténcia Médiana: 15:24ms - Latència Média: 15:24ms<br>Outro: Gutaro pinnino            |         |
| 14.17 D8:07.86/28:61:B9 - Laténcia Mediana: 14.17ms - Laténcia Média: 14.17ms<br>Outro: Edmundo Media Secundánio |         |
| C4.5E:1F:98.82;AD - Laténcia Mediana: 9.65ms - Laténcia Média: 9.65ms<br>Outro Mariana Mendonça DOIS             |         |
| (9.40) 30.85.C2.84.D6.3E - Latiéncia Mediana: 9.40ms - Laténcia Média: 9.40ms<br>Outro: Gabrel Mendorqa          |         |
| 937 30.85.C2.84.C4.4D - Laténcia Mediana: 9.37ms - Laténcia Média: 9.37ms                                        |         |
| 08.07.86.28.52.4A - Latencia Mediana: 9.33ms - Latencia Média: 9.33ms<br>Cutric Anarda Coli                      |         |
| CC:32:E5:B2:A6:4F - Latencia Mediana: 8.89ms - Latencia Média: 8.89ms<br>Outro: Edmundo Mesh Principal           |         |
| 628 0C/80-63.0F.97.32 - Latència Mediana: 6.29ms - Latència Média: 6.29ms<br>Outro: Daniel secundério            |         |
| - IAABAAAAAAAA Lalaa IAAaa Ialaa IAAaa Ialaa IAAaa                                                               |         |

![](_page_13_Picture_0.jpeg)

#### 6.3. Detalhes da Latência e Perda por CPE

Dashboard com detalhes sobre a latência e perda de destinos que foram medidos pelo CPE selecionado durante o período do relatório selecionado. É possível acompanhar o histórico de outros dias, piores resultados entre outras informações.

![](_page_13_Figure_3.jpeg)

#### 6.4. Pesquisa de CPE no relatório da Latência e Perda

Para o relatório selecionado é possível buscar por um MAC, número serial ou contrato de um CPE monitorado existente.

![](_page_13_Picture_6.jpeg)

![](_page_14_Picture_0.jpeg)

#### 6.5. Filtro para Relatório da Latência e Perda

Para o relatório selecionado é possível filtrar alguns atributos de CPE a serem listados.

|                                       | đ                                                                                                    |
|---------------------------------------|----------------------------------------------------------------------------------------------------|
| Valor Máximo da Latência Mediana      |                                                                                                    |
| Valor Máximo da Latência Média        |                                                                                                    |
| Valor Máximo da Laténcia Mínima       |                                                                                                    |
| Valor Máximo da Laténcia Máxima       |                                                                                                    |
| Quantidade Minima de Medições Válidas |                                                                                                    |
|                                       |                                                                                                    |
|                                       |                                                                                                    |
|                                       |                                                                                                    |
|                                       |                                                                                                    |
|                                       | Valor Máximo da Latência Média         Valor Máximo da Latência Média         Valor Máximo da Latência Míxima         Valor Máximo da Latência Míxima         Quantidade Míxima de Médições Válidas |

#### 7. Mapa com CPEs do Último Relatório de Latência e Perda

Exibição de dados sobre latência e perda em conjunto com dados geográficos coletados a partir de sistemas ERP ou alimentados diretamente no Flashboard.

![](_page_14_Figure_6.jpeg)

![](_page_15_Picture_0.jpeg)

7.1. Detalhes da CPE no Mapa do Último Relatório de Latência e Perda

![](_page_15_Figure_2.jpeg)

7.2. Pesquisas e Filtros no Mapa do Último Relatório de Latência e Perda

![](_page_15_Figure_4.jpeg)

![](_page_16_Picture_0.jpeg)

7.3. Modos de exibição dos dados no Mapa do Último Relatório de Latência e Perda

![](_page_16_Picture_2.jpeg)

7.4. Configuração de exibição do Mapa

![](_page_16_Figure_4.jpeg)

![](_page_17_Picture_0.jpeg)

7.5. Exportar dados de CPEs visíveis no Mapa para CSV

![](_page_17_Picture_2.jpeg)

#### 8. Parâmetros de Configurações de Latência e Perda

É possível alterar parâmetros sobre a avaliação dos dados de latência e perda coletados diretamente na seção de configurações sobre a análise de latência e perda.

![](_page_17_Picture_5.jpeg)

![](_page_18_Picture_0.jpeg)

#### 9. Visão Geral da PON

Dashboard com últimas informações a partir dos dados de sinal de cada CPE sobre a PON. Visualização em diferentes gráficos da parcela de CPEs com resultados bons, regulares ou ruins de acordo com parâmetros de qualidade pré-definidos pelo usuário.

![](_page_18_Figure_3.jpeg)

#### 10. Relatórios de Sinal da PON

Relatórios diários avaliando a qualidade da rede de acesso em relação à rede PON e medidos <u>a partir</u> de todos os CPEs monitorados (não é medido pelas OLTs).

![](_page_19_Picture_0.jpeg)

#### 10.1. RX

| ÷ | Relatórios de Sinal da PON (rx)                                                                                           | Todos |     |
|---|----------------------------------------------------------------------------------------------------|-------|-----|
| • | De 23/05/2023 até 23/05/2023<br>Smit da POU Mediana (tr): -22.05 - Simit da PON Média (n): -22.33 - Total de CPEx: 841    |       | 6   |
| • | De 22/05/2023 até 22/05/2023<br>Sinai da PON Mediana (n/: -22.05 - Sinai da PON Média (n): -22.36 - Total de CPE::: 813   | 6     | ¢   |
| • | De 21/05/2023 até 21/05/2023<br>Sinsi da PON Mediana (n/) -22.08 - Sinsi da PON Media (n/) -22.38 - Total de CPEs: 837    | 6     | (h  |
|   | De 20/05/2023 até 20/05/2023<br>Sinai da PON Mediana (n/: -22.03 - Sinai da PON Média (n/) -22.33 - Total de CPEx: 875    |       | ¢.  |
| • | De 19/05/2023 até 19/05/2023<br>Sinai da PON Mediana (xd22.00 - Sinai da PON Média (xd22.24 - Total de CPEs: 853          | 6     | (¢  |
| • | De 18/05/2023 afé 18/05/2023<br>Sinai da PON Mediana (n/) -22.09 - Sinai de PON Média (n) -22.32 - Total de CPEx 913      | 6     | (¢  |
| • | De 17/05/2023 and 17/05/2023<br>Small da PON Mediana (nd: -22.09- Simal da PON Media (ns) -22.32 - Total de CPEx 875      | 6     | (¢  |
| • | De 16/05/2023 até 16/05/2023<br>Sinai da PON Mediana (n/: -22.05: Sinai da PON Média (n/) -22.38 - Total de CPEx: 894     | 6     | e   |
| • | De 15/05/2023 and 15/05/2023<br>Sinal da PON Mediana (nd) -22.03- Sinal da PON Média (nz) -22.41 - Total de CPEx 856      | 6     | (¢  |
| • | De 14/05/2023 até 14/05/2023<br>Sinai da PON Mediana (nd: -22.00 - Sinai da PON Média (nd) -22.30 - Total de CPEx: 825    | 6     | l\$ |
| • | De 13/05/2023 and 13/05/2023<br>Sinai da PON Mediana (nd: -22.03 - Sinai da PON Média (nd) -22.03 - Total de CPEx 870     |       | (¢  |
| • | De 12/05/2023 até 12/05/2023<br>Sinai da PON Mediana (nd: -22.03 - Sinai da PON Media (nd) -22.37 - Total de CPEx 966     |       | ß   |
| • | De 11/05/2023 até 11/05/2023<br>Sinai da PON Mediana (n): -22.06: Sinai da PON Média (n): -22.36 - Total de CPEx: 812     |       | (¢  |
| • | De 10/05/2023 até 10/05/2023<br>Sinid da PON Mediana (rd) - 22.09 - Sinal da PON Media (rs) - 22.29 - Total de CPEx: 1027 | 6     | (¢  |
|   | 5. 00.07 (0000, v) 00.07 (0000)                                                                                           |       |     |

#### 10.2. TX

| ÷ | Relatórios de Sinal da PON (tx)                                                                                          | <u> </u> | Todos | <b>7</b> 8 |
|---|----------------------------------------------------------------------------------------------------|----------|-------|------------|
| • | De 23/05/2023 at 23/05/2023<br>Sinal da PON Medana (tr): 2.00 - Sinal da PON Media (tr): 1.50 - Total de CPEs: 841       |          | 6     | ¢          |
| • | De 22/05/2023 até 22/05/2023<br>Sinal dis PON Medians (br.): 2.00 - Sinal dis PON Média (br.): 1.50 - Total de CPEs: 813 |          |       | ¢          |
| • | De 21/05/2023 até 21/05/2023<br>Sinal dis PON Mediana (tx): 2.00 - Sinal dis PON Média (tx): 1.50 - Total de CPEs: 837   |          |       | ¢,         |
| • | De 20/05/2023 ant 20/05/2023<br>Sinal dia PON Mediana (tr) 2 00 - Sinal dia PON Media (tr): 1 50 - Total de CPEs: 875    |          |       | ¢          |
|   | De 19/05/2023 até 19/05/2023<br>Sinal dis PON Mediana (tx): 2.00 - Sinal dis PON Media (tx): 1.50 - Total die CPEs: 853  |          |       | ¢          |
| • | De 18/05/2023 and 18/05/2023<br>Sinal dia PON Mediana (tx): 2.00 - Sinal dia PON Média (tx): 1.50 - Total de CPEx: 913   |          |       | €5         |
| • | De 17/05/2023 até 17/05/2023<br>Sinal da PON Mediana (tx) 1.00 - Sinal da PON Média (tx) 1.50 - Total de CPEix 875       |          |       | ¢          |
| • | De 16/05/2023 att 16/05/2023<br>Sinal da PON Mediana (tv) 2.00 - Sinal da PON Média (tv) 1.50 - Total de CPEs: 894       |          |       | ¢          |
| • | De 15/05/2023 até 15/05/2023<br>Sinal da PON Mediana (tr), 1.00 - Sinal da PON Média (tu); 1.50 - Total de CPEs: 856     |          |       | ¢\$        |
| • | De 14/05/2023 att 14/05/2023<br>Sinal da PON Mediana (tx) : 2:00 - Sinal da PON Média (tx) : 1:50 - Total de CPEs: 825   |          |       | 6          |
| • | De 13/05/2023 ante 13/05/2023<br>Sinal da PON Mediana (tv): 2.00 - Sinal da PON Media (tv): 1.50 - Total de CPEs: 870    |          |       | 6          |
| • | De 12/05/2023 até 12/05/2023<br>Smál da PON Mediana (tr.): 2.00 - Smál da PON Média (tr.): 1.51 - Total de CPEs: 966     |          |       | 6          |
| • | De 11/05/2023 até 11/05/2023<br>Smal da PON Mediana (tx): 2.00 - Smal da PON Média (tx): 1.50 - Total de CPEs: 812       |          |       | 6          |
| • | De 10/05/2023 até 10/05/2023<br>Sinal da PON Mediana (tv) 2.00 - Sinal da PON Média (tv) 1.53 - Total de CPEs: 1027      |          |       | 6          |
|   | 5. 00 INF IDDOS                                                                                                    |          |       |            |

![](_page_20_Picture_0.jpeg)

#### 10.3. Exportar CPEs do Relatório de Sinal da PON

![](_page_20_Picture_2.jpeg)

#### 10.4. CPEs no Relatório de Sinal da PON

Para cada relatório gerado é possível avaliar, exibir e filtrar a avaliação individual de cada CPE monitorado.

| ← Relatórios de Sinal da PON (rx) - De 23/05/2023 até 23/05/2023            | Q. Todos 🔻 🕑 🔩 |
|-----------------------------------------------------------------------------|----------------|
| - Sinal da PON Mediana (rx): -32.00 - Sinal da PON Média (rx): -31.88       |                |
| (31.50) Sinal da PON Mediana (x):-31.50 - Sinal da PON Média (x):-31.50     |                |
| (31.30) Sinal da PON Mediana (x): -31.50 - Sinal da PON Média (x): -31.50   |                |
| - Sinal da PON Mediana (m): -31.50 - Sinal da PON Media (m): -31.50         |                |
| G1.50 Sinst ris PON Mediana (n): -31.50 - Sinal da PON Média (n): -31.50    |                |
| G1.00 Sinal da PON Mediana (n): -31.00 - Sinal da PON Média (n): -31.00     |                |
| G1.00 Sinal da PON Mediana (x): -31.00 - Sinal da PON Média (x): -31.00     |                |
| - Sinal da PON Mediana (x): -30.50 - Sinal da PON Média (x): -30.50         |                |
| Ga0.30 Sinal da PON Mediana (rx):-30.50 - Sinal da PON Media (rx):-30.50    |                |
| (30.50) Sinal da PON Mediana (x): -30.50 - Sinal da PON Média (x): -30.50   |                |
| - Sinal da PON Mediana (n): - 30.50 - Sinal da PON Média (n): -30.50        |                |
| (30.50) - Sinal da PON Mediana (x): -30.50 - Sinal da PON Média (x): -30.50 |                |
| 30.50 - Sinal da PON Mediana (x): -30.50 - Sinal da PON Média (x): -30.50   |                |
| (30.50) Sinal da PON Mediana (x): -30.50 - Sinal da PON Média (x): -30.50   |                |
|                                                                             |                |

#### 10.5. Detalhes do Sinal da PON por CPE

Dashboard com detalhes sobre o sinal óptico do CPE selecionado durante o período do relatório selecionado. É possível acompanhar o histórico de outros dias, piores resultados entre outras informações.

![](_page_21_Picture_0.jpeg)

![](_page_21_Figure_1.jpeg)

# 10.6. Detalhes do Sinal da PON por CPE

![](_page_21_Figure_3.jpeg)

#### 10.7. Pesquisa de CPE no relatório de Sinal da PON

Para o relatório selecionado é possível buscar por um MAC, número serial ou contrato de um CPE monitorado existente.

![](_page_22_Picture_0.jpeg)

Spentor - Sinal da PON Mediana (n):-52:00-Sinal da PON Media (n):-31:86 - Sinal da PON Mediana (n):-52:00-Sinal da PON Media (n):-31:86 - Sinal da PON Mediana (n):-52:00-Sinal da PON Media (n):-52:00-Sinal da PON Media (n):-52:0

#### 10.8. Filtro para Relatório de Sinal da PON

Para o relatório selecionado é possível filtrar alguns atributos de CPE a serem listados.

| Valor Máximo da rx Média              |                                                                                                    |
|---------------------------------------|----------------------------------------------------------------------------------------------------|
| Valor Máximo da nr Minima             |                                                                                                    |
| Valor Máximo da nx Máxima             |                                                                                                    |
| Valor Máximo da rx Mediana            |                                                                                                    |
| Quantidade Minima de Medições Válidas |                                                                                                    |
|                                       |                                                                                                    |
|                                       | Valor Máximo da rx Média       Valor Máximo da rx Minima       Valor Máximo da rx Médiana       Valor Máximo da rx Médiana       Quantidade Minima de Medições Válidas |

#### 11. Mapa com CPEs do Último Relatório de Sinal da PON

Exibição de dados sobre latência e perda em conjunto com dados geográficos coletados a partir de sistemas ERP ou alimentados diretamente no Flashboard.

×

![](_page_23_Picture_0.jpeg)

![](_page_23_Figure_1.jpeg)

11.1. Detalhes da CPE no Mapa do Último Relatório de Sinal da PON

![](_page_23_Figure_3.jpeg)

![](_page_24_Picture_0.jpeg)

11.2. Pesquisas e Filtros no Mapa do Último Relatório de Sinal da PON

![](_page_24_Figure_2.jpeg)

11.3. Modos de exibição dos dados no Mapa do Último Relatório de Sinal da PON

![](_page_24_Picture_4.jpeg)

![](_page_25_Picture_0.jpeg)

![](_page_25_Figure_1.jpeg)

![](_page_25_Figure_2.jpeg)

11.5. Exportar dados de CPEs visíveis no Mapa para CSV

![](_page_25_Figure_4.jpeg)

#### 12. Parâmetros de Configurações de Sinal da PON

É possível alterar parâmetros sobre a avaliação dos dados da PON diretamente na seção de configurações sobre sinal da PON.

![](_page_26_Picture_0.jpeg)

| ← Parâmetro       | 8                 |
|-------------------|-------------------|
| Valor da RX bos*  | Valor 6 82 rate"  |
| value de TX bons- | Valor de To sues- |
|                   |                   |
|                   |                   |
|                   |                   |
|                   |                   |
|                   |                   |
|                   |                   |
|                   |                   |
|                   |                   |
|                   |                   |
|                   |                   |
|                   |                   |

#### 13. Gerência de ACS

É possível adicionar múltiplos endereços de ACS para que a coleta e consolidação de dados dos CPEs possa ser feito através de múltiplas localidades gerenciadas por diferentes servidores ACS (Servidor TR-069).

![](_page_26_Picture_4.jpeg)

![](_page_27_Picture_0.jpeg)

#### 13.1. Adicionar ACS

É possível adicionar diferentes servidores ACS especificando o endereço e a autenticação através de usuário e senha/token.

![](_page_27_Picture_3.jpeg)

#### 14. Configurações Gerais do Flashboard

É possível alterar diversos parâmetros sobre o Flashboard diretamente na seção de configurações.

# anlix

| Configuração                                                               |        |                                                                  |        |
|----------------------------------------------------------------------------|--------|------------------------------------------------------------------|--------|
| Latència & Perda                                                           |        |                                                                  |        |
| - Limitante superior de latência boa (ms)*                                 |        | - Limitante superior de latência média (ms)*                     |        |
|                                                                            | 5      |                                                                  | 10     |
| - Limitante superior de perda boa (ms)*                                    | 1      | Umitante superior de perda média (ms)*                           | 2      |
| Quantidade de pings coletados por dispositivo por dia                      |        | Quantidade máxima de pings coletados por rodada                  |        |
|                                                                            | 4      |                                                                  | 10     |
| anal da PON                                                                |        |                                                                  |        |
| - Valor de RX bom*                                                         |        | - Valor de RX raim*                                              |        |
|                                                                            | -23 db |                                                                  | -26 db |
| - Valor de TX bom*                                                         |        | valor de TX rum*                                                 |        |
|                                                                            | 0 db   |                                                                  | -1 db  |
| Quantidade máxima de sinais de PON coletados por dia                       |        | Ouantidade máxima de sinais de PON coletados por rodada          |        |
|                                                                            | 4      |                                                                  | 10     |
|                                                                            |        |                                                                  |        |
| nta da Occilidade do WED                                                   |        |                                                                  |        |
| - Duantefada de coletas de anarelhos conectados por dispositivo por semana |        | o cuantidade máxima de anarelhos conectados coletados por rodada |        |
|                                                                            | 28     |                                                                  | 10     |
|                                                                            |        |                                                                  |        |
| ascobarta da CEEx                                                          |        |                                                                  |        |
| - Desetidade máximo de OBEs coletadas nor rodula                           |        |                                                                  |        |
|                                                                            | 100    | Coletar somente CPEs não vistas antes                            |        |
| Mine & Institut                                                            |        |                                                                  |        |
| - Horas até a CPE ser considerada como offine                              |        | - Horas até a CPE ser considerada como inativa                   |        |
|                                                                            | 2      |                                                                  | 48     |
|                                                                            |        |                                                                  |        |

![](_page_28_Picture_2.jpeg)